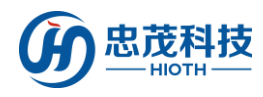

# 无线网络摄像头

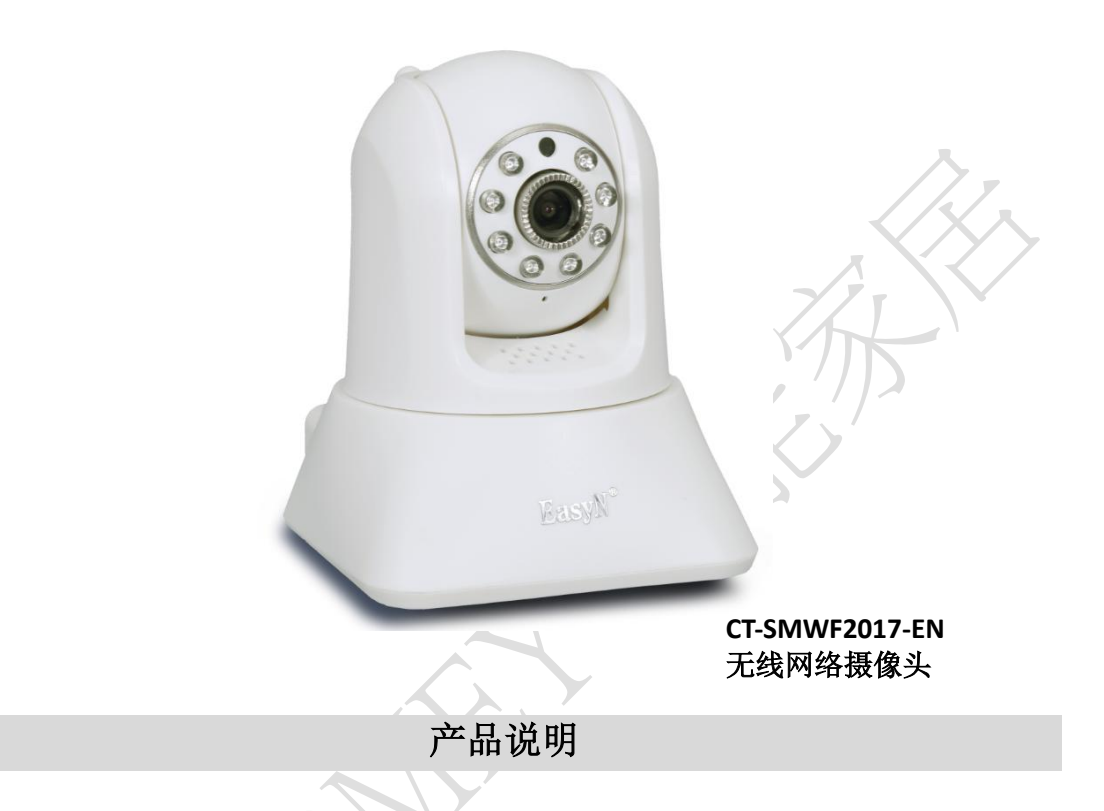

网络摄像头,是一种结合传统摄像头与网络技术所产生的新一代摄像头,它可以将影像透过网络传至地球另一端,只要通过标准的网络浏览器(如 Internet Explorer、火狐、谷歌、Safari等)或者手机客户端 APP,即可监视其影像。

网络摄像头是传统摄像头与网络视频技术相结合的新一代产品,除了具备一般传统摄像头所有的图像捕捉功能外,机内还内置了数字化压缩控制器和基于 WEB 的操作系统,使得视频数据经压缩加密后,通过局域网,Internet 或无线网络送至终端用户。而远程用户可在 PC 或手机客户端上,根据网络摄像头的 IP 地址,对网络摄像机进行访问,实时监控目标现场的情况,并可对图像数据进行实时编辑和存储,同时还可以控制摄像头的云台和镜头,进行全方位地监控。

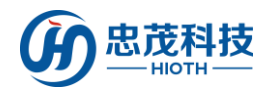

# 产品特点

- 支持计算机端监控,手机监控
- 百万高清
- 支援 WPS , WIFI 一键设置
- 支持 TF 卡 24 小时录像存储

# 技术规格

- 无线网络: WIFI (IEEE 802.11b/g/n) 2.4G
- 有线网络: RJ45 10/100MB 自适以太网接口
- 像素: 1280\*960 (130 万像素)
- 手机监控: iPhone、安卓手机客户端
- 最大存储: 支持 64G TF 卡
- 码流:三码流
- 音讯:支持
- 探测角度:视角(对角)80°
- IR-CUT: 红外夜视、彩色滤光片自动切换, 支持手动关闭夜视功能
- 夜视效果: 8 颗 LED 灯 夜视 8 米
- 报警检测:移动侦测
- 旋转角度:水平 355°,竖直 120°
- 监测区域:支持1个独立画面检测
- 外形材质: 塑料 (ABS)
- 使用环境: 室内使用
- 工作温度: -5~+50℃
- 工作湿度: 10%~80%RH
- 电源功耗: DC5V 2A
- 机身尺寸: 115×90×120mm (长×宽×高)
- 净重: 0.53KG
- 配件: 电源适配器、说明书、天线、安装支架、安装镙丝

HIOTH INTERNATIONAL CO., LTD.

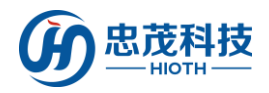

● 易 ❷ 眼\*

# 使用说明

1. 有线连接摄像头与智能主机的 LAN 口

#### 2. 智能主机 & 摄像头端做如下配置

1) 进入智能主机 WEB 接口, 查看智能主机分配给摄像头的 IP & MAC 地址;

| 设备列表         |                   |               |          |          |
|--------------|-------------------|---------------|----------|----------|
|              |                   |               |          |          |
| 主机名称         | MAC               | IP 地址         | WLAN/LAN | 分配方式     |
| iSmartv1     | 18:38:64:00:01:42 | 192.168.0.200 | Wlan     | Reserved |
| iSmartv1     | 18:38:64:00:03:1E | 192.168.0.201 | Wlan     | Reserved |
| IPCAM        | 00:7E:56:6E:D7:76 | 192.168.0.220 | Wlan     | Reserved |
| Unknown Name | B4:43:0D:10:B9:B7 | 192.168.0.2   | Wlan     | DHCP     |
| USER-T4-PC   | 80:00:0B:34:9C:4D | 192.168.0.3   | Wlan     | DHCP     |
| IPCAM        | 00:AF:87:7C:3A:B2 | 192.168.0.5   | Lan      | DHCP     |

2) 浏览器上输入摄像头 IP&埠(默认 HTTP 埠为 81),如: 192.168.0.5:81,登录摄像头配置接口,输入正确地用户名&密码即可(用户名&密码见摄像头底部);

| 位于 index.ht | ml的服务器192.168.10 | .220要求用户名和密码                             | 8     |
|-------------|------------------|------------------------------------------|-------|
| 警告:此服务      | 器要求以不安全的方式发      | 支送您的用户名和密码(;                             | 没有安全连 |
| 的基本认证)。     |                  |                                          |       |
| C           |                  |                                          |       |
|             | 使用者名稱            |                                          |       |
|             | 。<br>家碼          |                                          |       |
|             | □ 記住我的認證         | L. L. L. L. L. L. L. L. L. L. L. L. L. L |       |
| 4           |                  |                                          |       |
|             |                  | 100                                      | -     |

□ 下次不再显示该页面

4) 点击"设置",进入摄像头设置界面;

矿泥河站 在线技术支持 监控平台

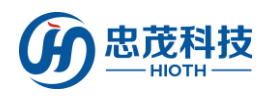

用户手册

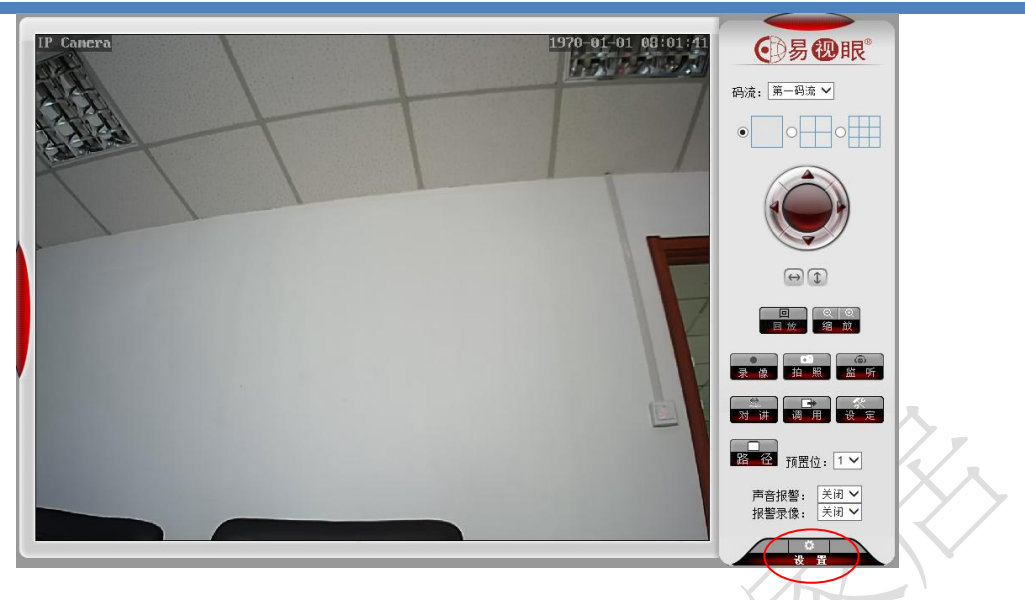

5) 进入无线网络配置, 启用无线网络, 搜索无线网络 SSID, 选择对应的安全类型&加 密方式, 并输入正确的密钥&确认密钥, 点击"检查"无线设置;

| 网络摄像机          | 设置      |             |
|----------------|---------|-------------|
| ▶系统设置<br>▶网络设置 | 无线网络设置  |             |
| 一网络设置          | 无线设置    |             |
| -无线设置          | 启用无线:   | ● 开启 ○ 关闭   |
| -ONVIF设置       | SSID :  | cap-test 搜索 |
| 高级设置           | 安全类型:   | WPA2-PSK V  |
| お客心智           | 加密方法:   | AES V       |
| )音视频设置         | 密钥:     | •••••       |
| 返回             | 确认密钥:   | •••••       |
|                | 检查无线设置: | 检查          |
|                |         | 应用    刷新    |

6) 页面提示:正在检查无线设置,请等待大约 30 秒;

|   | 网络摄像机        | 设置                                                                                                  |                                                                                  |                                                                                                    |              |
|---|--------------|----------------------------------------------------------------------------------------------------|----------------------------------------------------------------------------------|----------------------------------------------------------------------------------------------------|--------------|
| ( | 系统设置<br>网络设置 | 无线网络设置                                                                                              |                                                                                  |                                                                                                    |              |
|   |              | <ul> <li>周用元成:</li> <li>SSID:</li> <li>安全供型:</li> <li>加密方法:</li> <li>密明:</li> <li>碘以α明::</li> </ul> | <ul> <li>予用値 ○ 关闭</li> <li>(ag301 ////////////////////////////////////</li></ul> | <ul> <li> <b>P</b>(PCamera - 360安金別元勝 7.1          </li> <li>             正在检查无线设置,请等待大约30秒。         </li> <li>             ¥词      </li> </ul> | - <b>D</b> X |
|   |              | 检查无线设置:                                                                                             | 磁道<br>应用                                                                         |                                                                                                    |              |

当提示:连接成功,无线设置正确。请点击"应用"保存无线网络。
 可根据提示消息,点击"应用",即可完成无线网络设置;

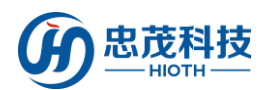

| 系统设置<br>网络设置                                             | 无线网络设置                                           |                                                                                           |                                                                               |             |
|----------------------------------------------------------|--------------------------------------------------|-------------------------------------------------------------------------------------------|-------------------------------------------------------------------------------|-------------|
| 网络设置<br>无线设置<br>运程划词<br>ONVIF设置<br>制教设置<br>受容视型<br>音视须设置 | Azato<br>扁用无线:<br>SSID:<br>安全类型:<br>加密方法:<br>古根: | <ul> <li>● 开启 ○ 关闭</li> <li>[cap301] 徴報</li> <li>[MPA2-PSK ▼]</li> <li>[AES ▼]</li> </ul> | IpCamera - 360安全浏览器 7.1<br>正在检查无线设置,请等待大约30<br>连接成功,无线设置正确。<br>请点击"应用"保存无线设置。 | — □ ×<br>秒。 |
|                                                          | 6019:<br>确认密明:<br>检查无线设置:                        |                                                                                           | 美祖                                                                            |             |

- 8) 注:为了保证观看效果,请将视频编码质量数值调至最小,手机图片分辨率(分辨
- 率)调至最大;

| 网络摄像机 | 设置           |                           | 2.                        |
|-------|--------------|---------------------------|---------------------------|
| 老体况里  | ITTERFERENCE |                           |                           |
| が流し日  |              | <ul> <li>可变码率</li> </ul>  | $\langle \langle \rangle$ |
| 高级设置  | 视频编码质量:      | 1 🗸 (值越小,图像质量越好,码流控制幅度越大) |                           |
| 报警设置  | 第二码流         |                           |                           |
| 音视频设置 | 解析度          | 640x480 🗸                 |                           |
|       | 码率:          | 1024 kbps (32-6144)       |                           |
| -音频参数 | 帧率:          | 25 🗸 fps                  |                           |
|       | 主帧间隔:        | 50 (2-150)                |                           |
|       | 视频编码控制:      | ○ 固定码率                    |                           |
|       |              | <ul> <li>可变码率</li> </ul>  |                           |
|       | 视频编码质量:      | 1 🗸 (值越小,图像质量越好,码流控制幅度越大) |                           |
|       | 第三码流         |                           |                           |
|       | 解析度          | 320x240 🗸                 |                           |
|       | 码率:          | 256 kbps (32-6144)        |                           |
|       | 帧率:          | 25 🗸 fps                  |                           |
|       | 主帧间隔:        | 50 (2-150)                |                           |
|       | 视频编码控制:      |                           |                           |
|       |              | <ul> <li>可变码率</li> </ul>  |                           |
|       | 视频编码质量:      | 1 🗸 (值越小,图像质量越好,码流控制幅度越大) |                           |
|       | 手机图片分辨率      |                           |                           |
|       | 解析度          | 640x480 🗸                 |                           |
|       | 叠加选项         |                           |                           |
|       | 叠加时间:        | ● 开启 ○ 关闭                 |                           |
|       | 叠加名称:        | ● 开启 ○ 关闭                 |                           |
|       | 叠加名称:        | IP Camera                 |                           |
|       |              | 应用取消                      |                           |

9) 断开摄像头与智能主机间的有线连接,并重启摄像头;

10) 登陆智能主机 WEB 接口->设备列表,查看摄像头无线连接的 MAC 地址,并记录此MAC 地址(用于摄像头无线连接 MAC 地址与智能主机预留地址的绑定);

### 设备列表

| 主机名称         | MAC               | IP 地址         | WLAN/LAN | 分配方式     |
|--------------|-------------------|---------------|----------|----------|
| iSmartv1     | 18:38:64:00:01:42 | 192.168.0.200 | Wlan     | Reserved |
| iSmartv1     | 18:38:64:00:03:1E | 192.168.0.201 | Wlan     | Reserved |
| IPCAM        | 00:7E:56:6E:D7:76 | 192.168.0.220 | Lan      | Reserved |
| Unknown Name | B4:43:0D:10:B9:B7 | 192.168.0.2   | Wlan     | DHCP     |
| USER-T4-PC   | 80:00:0B:34:9C:4D | 192.168.0.3   | Wlan     | DHCP     |
| IPCAM        | 00:AF:87:7C:3A:B2 | 192.168.0.5   | Lan      | DHCP     |
| IPCAM        | 00:7E:56:6C:58:75 | 192.168.0.6   | Wlan     | DHCP     |

11) 将摄像头无线 MAC 地址与智能主机预留地址绑定起来(若用户使用有线连接摄像头

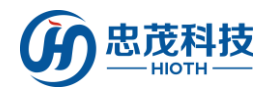

与智能主机,则将有线连接 MAC 地址与智能主机预留地址绑定,若用户使用无线连接摄

像头,则将无线连接 MAC 地址与智能主机预留地址绑定);

#### 地址预留

| 主机名称  | MAC          | IP 地址         | 使能       |
|-------|--------------|---------------|----------|
| IPCAM | 007E566ED776 | 192.168.0.220 | <b>~</b> |
|       |              | 192.168.0.221 |          |
|       |              | 192.168.0.222 |          |
|       |              | 192.168.0.223 |          |
|       |              | 192.168.0.224 |          |
|       |              | 192.168.0.225 |          |
|       |              | 192.168.0.226 |          |
|       |              | 192.168.0.227 |          |
|       |              | 192.168.0.228 |          |
|       |              | 192.168.0.229 |          |

### 12) 配置端口转发(用于远程监控)

| 単端口转发 |        |      |       |                |              |
|-------|--------|------|-------|----------------|--------------|
|       | (1.47) |      | 11.65 | 1111           | the own      |
| 应用名称  | 外部端口   | 内部端口 | 协议    | IP 地址          | 便能           |
| IPCAM | 20000  | 81   | TCP 🗸 | 192.168.0. 220 | $\checkmark$ |
|       |        |      | TCP 🗸 | 192.168.0.     |              |
|       |        |      | TCP 🗸 | 192.168.0.     |              |
|       |        |      | TCP 🗸 | 192.168.0.     |              |
|       |        |      | TCP 🗸 | 192.168.0.     |              |
|       |        |      | TCP 🗸 | 192.168.0.     |              |
|       |        |      | TCP 🗸 | 192.168.0.     |              |
|       |        |      | TCP 🗸 | 192.168.0.     |              |
|       |        |      | TCP 🗸 | 192.168.0.     |              |
|       |        |      | TCP 🗸 | 192.168.0.     |              |

取消 刷新 应用

取消 刷新 应用

13) 再次重启摄像头,登陆智能主机 WEB 接口->设备列表,查看摄像头此时摄像头的信息,如 MAC 地址、IP 地址、连接方式、分配方式等(并记录此时的 IP 地址,用于 APP 端摄像头的配置)。

设备列表

| 主机名称         | MAC               | IP 地址         | WLAN/LAN | 分配方式     |
|--------------|-------------------|---------------|----------|----------|
| iSmartv1     | 18:38:64:00:01:42 | 192.168.0.200 | Wlan     | Reserved |
| iSmartv1     | 18:38:64:00:03:1E | 192.168.0.201 | Wlan     | Reserved |
| IPCAM        | 00:7E:56:6E:D7:76 | 192.168.0.220 | Wlan     | Reserved |
| Unknown Name | B4:43:0D:10:B9:B7 | 192.168.0.2   | Wlan     | DHCP     |
| USER-T4-PC   | 80:00:0B:34:9C:4D | 192.168.0.3   | Wlan     | DHCP     |

#### 3. APP 端做如下配置

1) 进入监控接口,输入安防密码,单击"确定"

注: 安防密码初始值与 APP 登录密码一致。

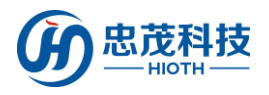

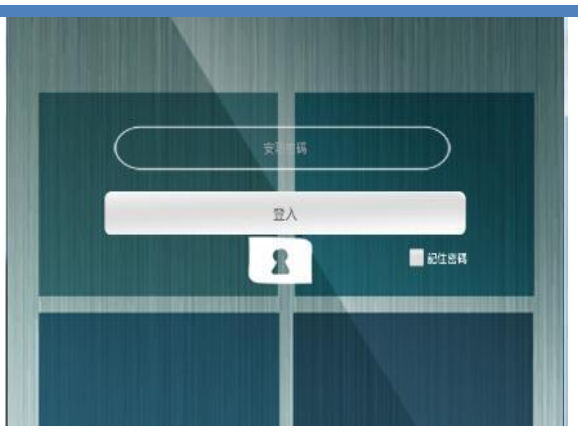

# 2) 【添加摄像头】

单击添加摄像头,输入摄像头名称,

局域网摄像头 IP 地址, 远程摄像头 IP 地址, 单击"完成"即可

| <          | 添加摄像头                | $\checkmark$ |
|------------|----------------------|--------------|
| 请输入摄像头谷    | 3称:                  |              |
|            | 名称                   |              |
| 请输入局域网接    | 聂像头地址:               |              |
|            | 摄像头地址                | : 81         |
| <示例:192.16 | 8.0.1 : 81>          |              |
| 请输入远程摄信    | 象头地址:                |              |
| 18         | 38:64:20:01:57       | : 20000      |
| <示例:18:38: | 54:00:00:00 : 20000> |              |
|            |                      |              |

**局域网摄像头 IP:** 输入摄像头 IP 地址,如: 192.168.0.220:81,其中 192.168.0.220 为摄像头的 IP 地址,81 为摄像头埠号

远程摄像头 IP: 输入智能主机 IP, 如 18:38:64:00:00:00:20000, 其中为 18:38:64:00:00:00 智能主机 MAC, 20000 为智能主机上配置的端口转发的埠号

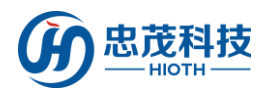

| 系统状态                                   |                                                                |   |    |
|----------------------------------------|----------------------------------------------------------------|---|----|
| WAN                                    |                                                                |   |    |
| 连接方式:<br>连接状态:<br>IP 地址:<br>IAC地址:     | DHCP<br>Active<br>192 168 10 4<br>18:38:64:00:00:01            | _ |    |
| LAN                                    |                                                                |   |    |
| IP 地址:<br>子网掩码:<br>DHCP 服务器:<br>MAC地址: | 192.168.0.1<br>255.255.255.0<br>On<br>18:38:64:00:00:00        |   |    |
| 系统                                     |                                                                |   |    |
| 设备名称:<br>系统版本:<br>当前时间:<br>模块类型:       | Smart_Home_Control<br>v1.07T02_64<br>2016-11-16 16:43:51<br>ZW |   | 刷新 |

# 3) 【播放摄像头】

如下图所示,红色框里的图片为摄像头登录时抓拍的图片,点击该图片,即可在其上方 看到实时监控画面。

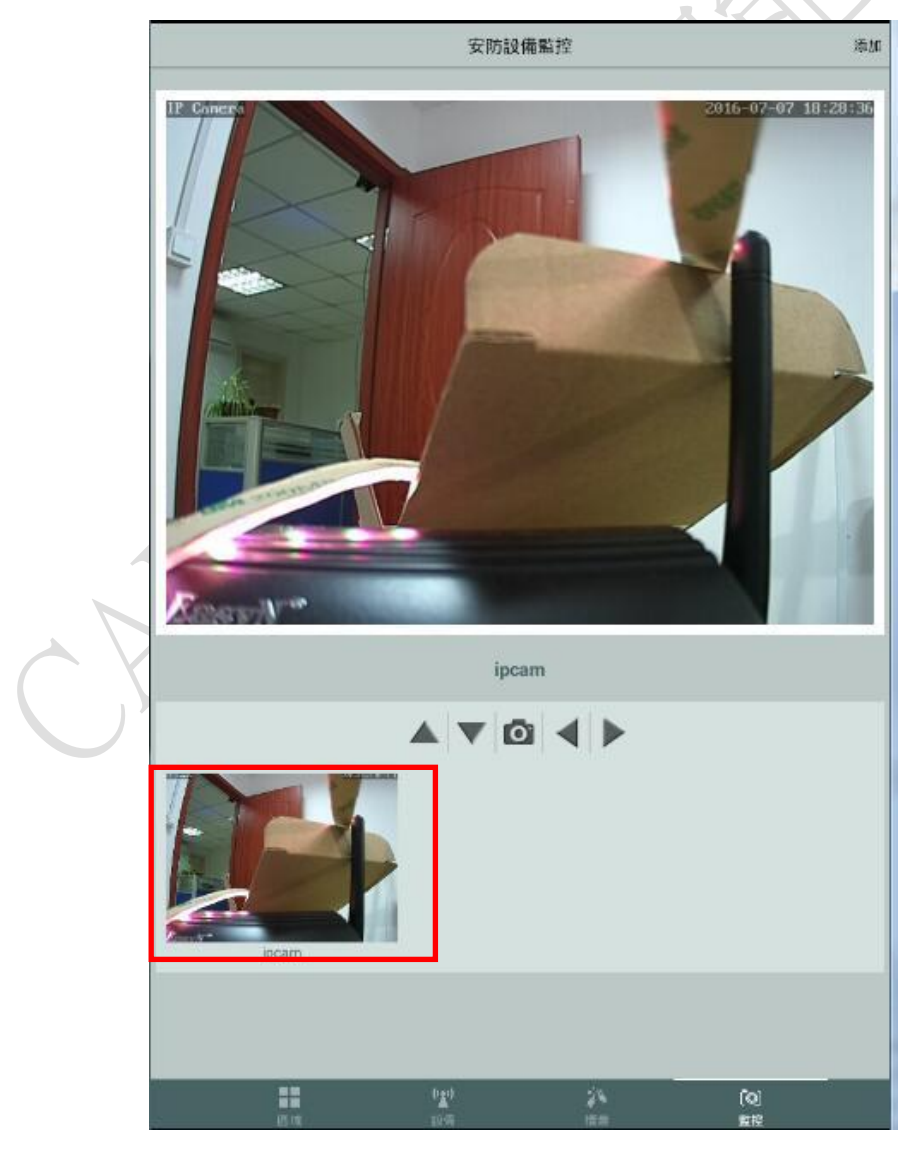

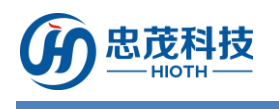

# 安装说明

摄像头小巧精致,可随意放置于书桌上,可以侧安装在墙壁上,也可以倒安装在天花板 上,可根据需求决定安装方式,其中墙壁侧装以及天花板倒装步骤如下:

- 选择合适的安装地点,首先要接近电源插头的地方,因为我们要插电源适配器,其次 所选位置的视野要广,确保能通过摄像头看到目标地方;
- 2. 在安装位置打孔,用螺丝将底座安装到适当位置,并将底座固定;
- 3. 将支架固定在底座上;
- 将摄像头固定在支架上,插上电源,检查摄像头是否能正常工作(上、下、左、右旋 转等)。

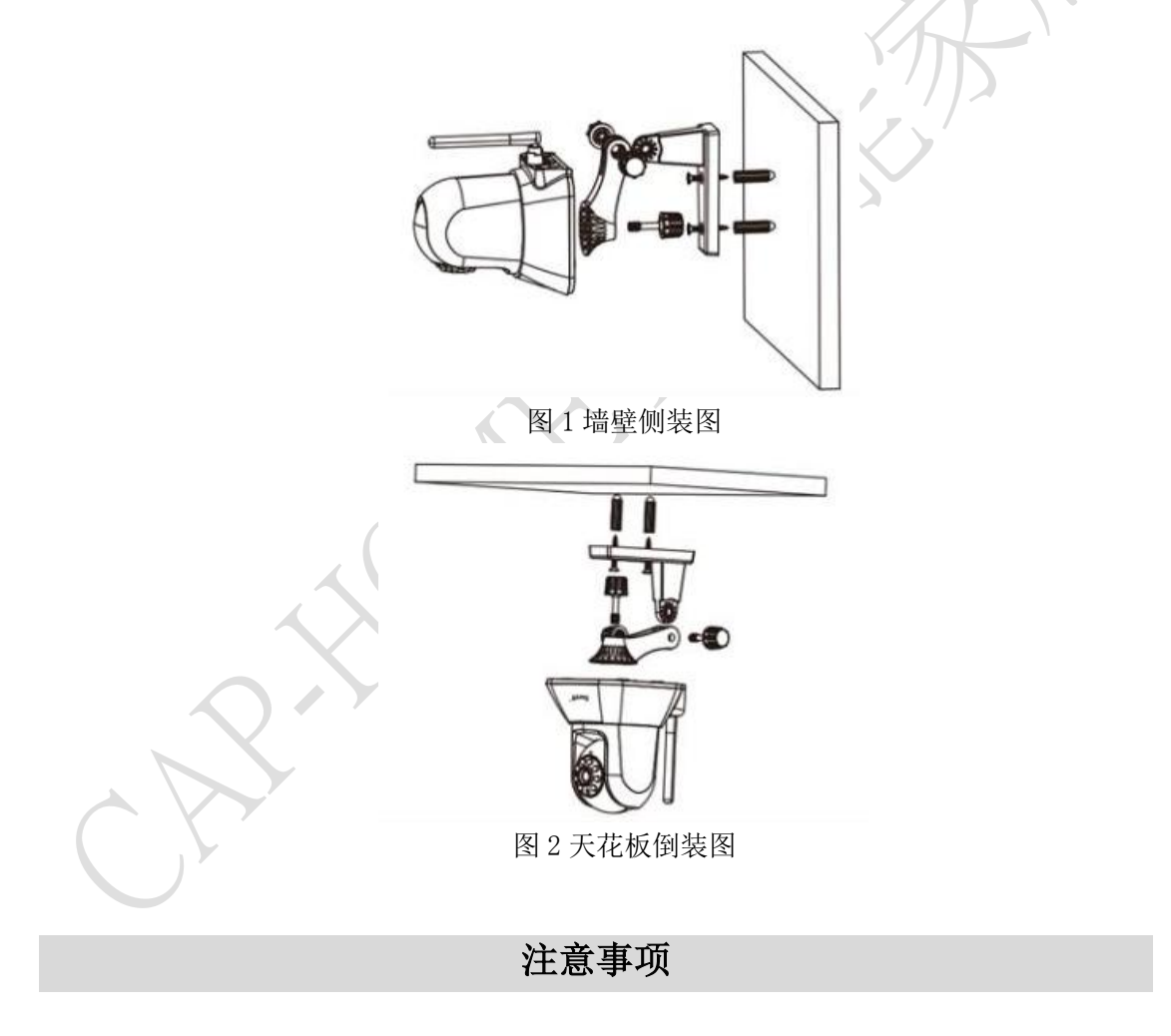

- 1、本产品为无线通信,请勿将该设备放置在金属盒内工作,以防信号被屏蔽;
- 2、避免在化学或可燃气体,饱和烟雾,长时间高度潮湿或其他异常环境下使用;
- 3、应安装在没有雨雪侵袭的地方,且介质中无足以腐蚀金属和破坏绝缘的气体和尘埃;
- 4、注意使用范围。